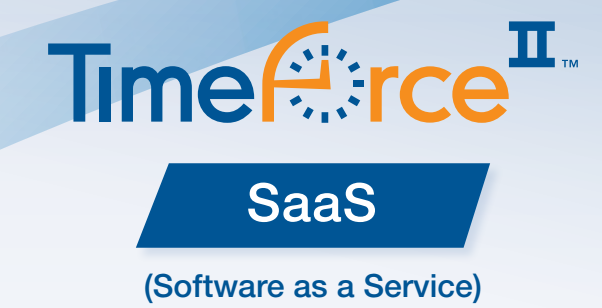

# If you have any questions about installing hardware or software, please contact Infinisource customer support at **1.800.697.7010**.

We also offer support online, via Live Chat or email, or in person. Visit www.mytimeforce.com and click on the support center link.

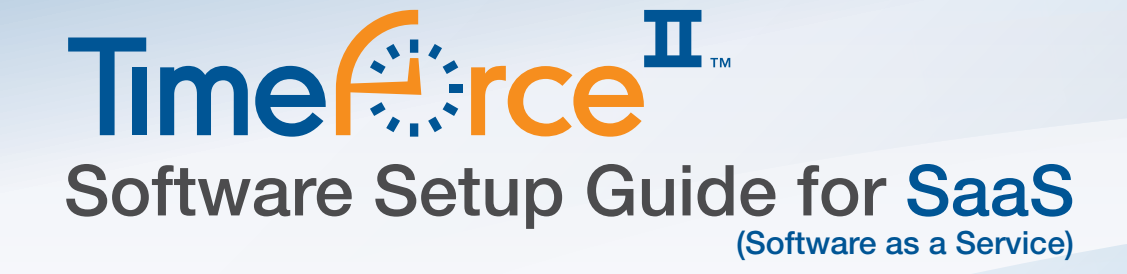

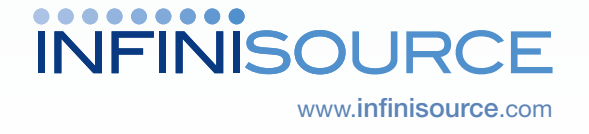

9350 South 150 East Suite 300 Sandy, Utah 84070 toll free 800.697.7010 email tech@qqest.com

www.mytimeforce.com

www.mytimeforce.com

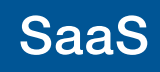

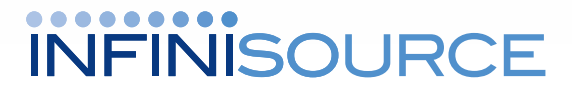

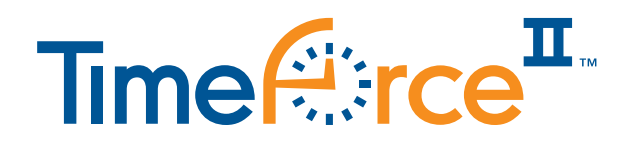

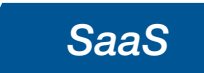

# Thank you for choosing TimeForce II for your time & attendance needs.

# TimeForce II SaaS (Software as a Service)

# Getting Started

This guide is intended to provide you with simple instructions on how to setup TimeForce II in the SaaS (software as a service) environment. In order to complete the setup make sure your browser meets the following requirements:

## Browser Requirements

Supported Web Browsers:

Internet Explorer 8 and 9, Firefox 12+

For full system requirements go to: http://www.mytimeforce.com/support/system\_requirements

## Setting up TimeForce II SaaS via the Web Interface

To get started point your browser to: https://www.gotimeforce2.com/timeforceinstaller

1. Logging onto the TimeForce Installer Select "Company Administrator" and enter the username, password, and company code that was provided to you.

| Role Name    | Company Administrator |
|--------------|-----------------------|
| User Name    |                       |
| assword      |                       |
| Company Code |                       |
| ompany Code  |                       |
|              |                       |
|              |                       |
|              |                       |

Company Information Screen

### 2. Create your Company Policies.

The wizard will help you setup your Pay Period, Departments, Overtime, Holiday, Rounding, and Accrual Policies. Three policy groups are automatically created for you: Hourly, Salary, and Part-Time. Assign your policies to the appropriate types of employees. Use the progress indicator on the left side of the screen to guide you through the policy setup.

# Middle Name Last Name Hire Date

### Import from File: 3. Add your employees. Quick Entry: Now that your policies Quick Entry are created, you are Employee ID • now ready to add your Select Import Type Card Number (\* indicates rec uired field. employees into the First Name\* Browse... Import File Location system. You can quickly Import add your employees one 6 of two ways: Quick Entry Import from File 4. Setup your Clock profile(s). What type of clock(s) did you By default TimeForce is configured to use its On Demand communication method with your time Clock ID\* clocks. In order for On Demand to work, you need Model\* to specify a little information so that the clocks can Description begin to connect with TimeForce. Connection Method Yes O No 145.143.2.123 Primary Host I.P. Address 67.137.30.228 5. Congratulations. You're ready to log on. Primary Server Port Once you have completed the web installation click Save the "Finish" button to complete your setup. From here you will log onto TimeForce at the following url. Clock Profile Bookmark for future reference: https://www.gotimeforce2.com/tfiiredirector

If at any point you need help, please call 1.800.697.7010 to speak with our Support Department. Our commitment to you does not end with the sale. We are available to help you via phone, email, and chat or through our online **support center** link at www.mytimeforce.com.

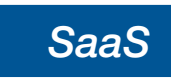

| Progress:            | 10 |
|----------------------|----|
| Company Information  |    |
| Pay Periods          |    |
| Department Structure |    |
| OverTime Policies    |    |

Company Policy Menu